Wireless Digital Wireless Digital Flat Panel Detector

# Mars1417X

# **User Manual**

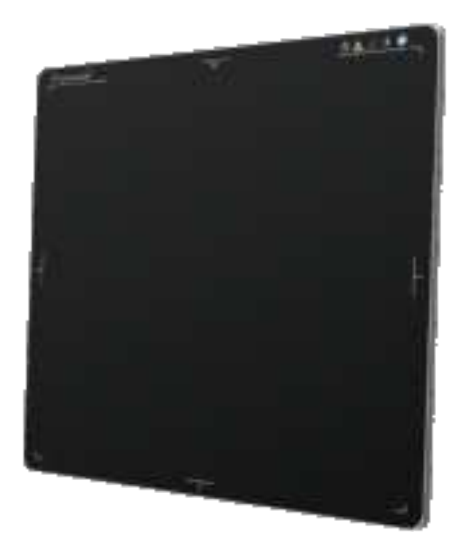

Version : A1

Doc ID : 042-201-02

Release Date: : 2020.09.01

Before operating, please read this user manual and pay attention to all safety precautions.

Please ensure that this user manual is properly maintained so that it can be accessed at any

time (reserve).

Please use it correctly based on full understanding of the content.

E

Congratulations on your purchase of the Wireless Digital Wireless Digital Flat Panel Detector (hereinafter referred to as Mars1417X) which is manufactured by iRay Technology Company Ltd. (Hereinafter referred to as iRay).

Please take time to read through this user guide in order to utilize the product effectively. We hope you enjoy the experience with iRay Mars1417X.

If you have any questions or suggestions, please feel free to contact us.

# Notes on usage and management of the equipment

- Read all of the instructions in the user guide before your operation. Give particular attention to all safety precautions.
- 2. Only a physician or a legally certified operator should use this product.
- The equipment should be maintained in a safe and operable condition by maintenance personnel.
- Use only computers and image display monitors complying with IEC 60601-1 or IEC 60950-1. For details, consult our sales representative or local iRay dealer.
- Use only the dedicated cables. Do not use any cables other than those supplied with this product.
- 6. Request your sales representative or local iRay dealer to install this product.

# Caring for your environment

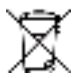

This symbol indicates that this product is not to be disposed of with your residential or commercial waste.

# **Recycling iRay Equipment**

Please do not dispose of this product with your residential or commercial waste. Improper handling of this type of waste could have a negative impact on health and on the environment. Some countries or regions, such as the European Union, have set up systems to collect and recycle electrical or electronic waste items. Contact your local authorities for information about practices established in your region. If collection systems are not available, call iRay Customer Service for assistance.

# Disclaimer

- iRay shall not be liable to the purchaser of this product or third parties for any damage, loss, or injury incurred by purchaser or third parties as a result of fire, earthquake, any accident, misuse or abuse of this product.
- iRay shall not be liable to any damage, loss, or injury arising from unauthorized modifications, repairs, or alterations to this product or failure to strictly comply with iRay's operating and maintenance instructions.
- iRay shall not be liable for any damage or loss arising from the use of any options or consumable products other than those dedicated as Original iRay Products by iRay Technology.
- 4. It is the responsibilities of the user/attending physicians for maintaining the privacy of image data and providing medical care services. iRay shall not be responsible for the

legality of image processing, reading and storage nor it shall be responsible for loss of image data for any reason.

 Information regarding specification, compositions, and appearance of this product is subject to change without prior notice.

# Copyright

All rights reserved

No part of this publication may be reproduced in any form or by any means without the written permission of iRay. The information contained herein is designed only for use with iRay Mars1417X.

# Trademarks

The iRay name and iRay logo are registered trademarks of iRay Technology Co. Ltd.

# Symbols and Conventions

The following symbols and conventions are used throughout the user guide.

|                 | Identify the conditions under which improper use of the product may cause death or serious personal injury. |
|-----------------|----------------------------------------------------------------------------------------------------|
|                 | Identify conditions under which improper use of the product may cause minor personal injury.                |
| CAUTION         | Identify conditions under which improper use of the product may cause property damage.                      |
| Prohibited      | Indicate a prohibited operation.                                                                            |
| 0               | Indicate an action that must be performed                                                                   |
| Important       | Indicate important operations and restrictions.                                                             |
| (i) Information | Indicate operations for reference and complementary information.                                            |

# Labels and markings on the equipment

The contents of the label and mark on iRay Mars1417X product are indicated as below:

| Symbol      | Description                                                    |
|-------------|----------------------------------------------------------------|
| $\triangle$ | Caution: please refer to the instructions in the user manual.  |
|             | Indicates that the equipment has passed CE testing and the CE  |
| CE          | Notified Body number follows it.                               |
| SN          | Serial number of the product.                                  |
|             | Name and address of the manufacturer.                          |
| 20XX-XX     | Manufacturing date of this product.                            |
| 20XX XX XX  | Expiring date of this product.                                 |
| ((1-3))     | This symbol is used to indicate non-ionized electromagnetic    |
|             | radiation.                                                     |
|             | Name and address of iRay authorized representative in the      |
| EC REP      | European region.                                               |
| Ĩ           | Consultation of the user guide for general information.        |
| XCX         | This product is not to be disposed of with your residential or |
| X           | commercial waste.                                              |
|             | Safety Signs:                                                  |
|             | Please refer to the user guide for safety instructions.        |

| Ŕ                                                                             | В Туре.                                               |
|-------------------------------------------------------------------------------|-------------------------------------------------------|
|                                                                               | Load limit. (Central area)                            |
| <b>\$</b>                                                                     | Handled with care.                                    |
| 10°C                                                                          | Operational temperature limits.                       |
| -972                                                                          | Storage temperature limits.                           |
| I                                                                             | Fragile                                               |
| 紊                                                                             | Keep away from sunlight                               |
| Ť                                                                             | Keep dry                                              |
|                                                                               | Humidity limits.                                      |
| <u><u><u></u></u><u></u><u></u><u></u><u></u><u></u><u></u><u></u><u></u></u> | Keep the equipment up right.                          |
| 渣                                                                             | Do not roll the transportation package.               |
| 5                                                                             | Stacking limit number.                                |
| IP                                                                            | IP56 for working surface only                         |
| Rx only                                                                       | Detector symbol : device is for prescription use only |

# Contents

| CONTENTS                               |                                                                                                    |                                                                      |  |
|----------------------------------------|----------------------------------------------------------------------------------------------------|----------------------------------------------------------------------|--|
| 1.                                     | SAFETY INFORMATION                                                                                          | 9                                                                    |  |
|                                        | <ul><li>1.1. Safety Precautions</li><li>1.2. Notes for Using</li></ul>                                      | . 10<br>. 20                                                         |  |
| 2.                                     | GENERAL DESCRIPTION                                                                                         | . 22                                                                 |  |
|                                        | <ul> <li>2.1. Product Description</li></ul>                                                                 | . 23<br>. 23<br>. 24<br>. 24<br>. 24<br>. 29<br>. 29<br>. 29<br>. 31 |  |
| 3.                                     | BASIC OPERATION                                                                                             | . 33                                                                 |  |
|                                        | <ul><li>3.1. Preparation</li><li>3.2. Routine Operation</li><li>3.3. Battery Charger Installation</li></ul> | . 34<br>. 35<br>. 37                                                 |  |
| 4.                                     | SOFTWARE SETUP                                                                                              | . 38                                                                 |  |
|                                        | <ul> <li>4.1. System requirement</li></ul>                                                                  | . 39<br>. 39<br>. 39<br>. 43<br>. 43<br>. 64                         |  |
| 5.                                     | OPERATION INSTRUCTIONS FOR IMAGE ACQUISITION                                                                | . 65                                                                 |  |
|                                        | <ul> <li>5.1. Steps for acquiring image</li></ul>                                                           | 66<br>66<br>68<br>70<br>70                                           |  |
| 6.                                     | REGULATORY INFORMATION                                                                                      | .73                                                                  |  |
|                                        | <ul> <li>6.1. Medical Equipment Safety Standards</li></ul>                                                  | . 74<br>. 75<br>. 78<br>. 81<br>. 81                                 |  |
| 7.                                     | TROUBLE SHOOTING                                                                                            | . 85                                                                 |  |
| 8.                                     | SERVICE INFORMATION                                                                                         | . 86                                                                 |  |
|                                        | <ul> <li>8.1. Service Office Information</li></ul>                                                          | . 87<br>. 87<br>. 87<br>. 87<br>. 87<br>. 88                         |  |
| APPENDIX A INFORMATION OF MANUFACTURES |                                                                                                    |                                                                      |  |
| APPEND                                 | APPENDIX B INFORMATION OF EUROPE REPRESENTATIVE                                                             |                                                                      |  |

# 1. Safety Information

| 1.1. | Safety Precautions | 10 |
|------|--------------------|----|
| 1.2. | Notes for Using    | 20 |

# 1.1. Safety Precautions

Follow these safeguards and properly use the equipment to prevent injury and damage to any

equipment/data

| WARNING            |                                                                 |
|--------------------|-----------------------------------------------------------------|
| Installation and   | Do not use or store the equipment near flammable                |
| environment of use | chemicals such as alcohol, thinner, benzene, etc.               |
| $\otimes$          | If chemicals are spilled or evaporate, it may result in fire or |
| Prohibited         | electric shock through contact with electric parts inside the   |
|                    | equipment. Also, some disinfectants are flammable. Be           |
|                    | sure to take care when using them.                              |
|                    | Do not connect the equipment with anything other                |
|                    | than specified.                                                 |
|                    | Doing so may result in fire or electric shock.                  |
|                    | All the patients with active implantable medical                |
|                    | devices should be kept away from the equipment.                 |
|                    |                                                                 |

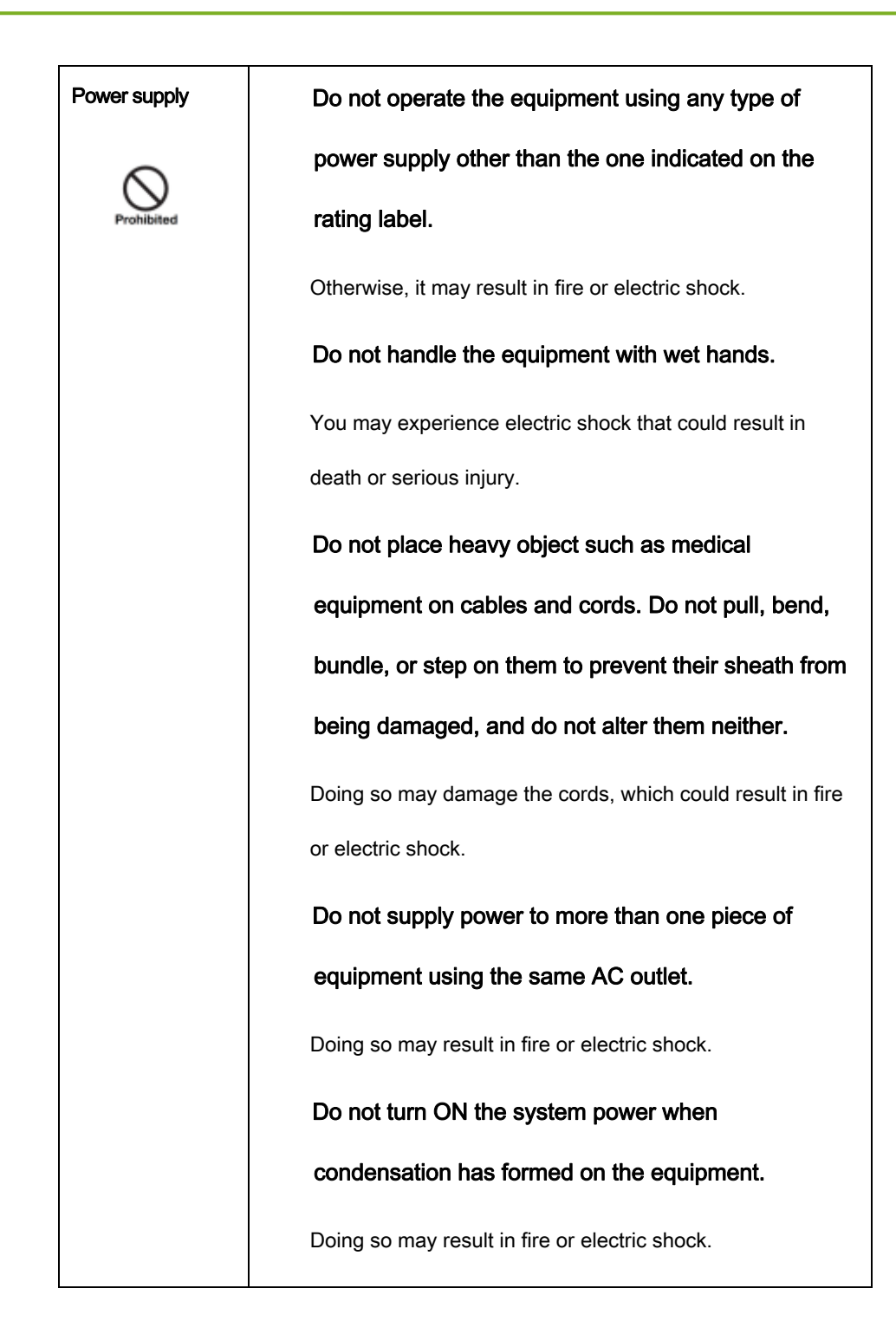

| Power supply | Do not connect a multiple portable socket-outlet or        |
|--------------|------------------------------------------------------------|
| 0            | extension cord to the system.                              |
| Prohibited   | Doing so may result in fire or electric shock.             |
|              | To avoid the risk of electric shock, this equipment        |
|              | must only be connected to power supply with                |
|              | protective earth.                                          |
|              | Not doing so may result in fire or electric shock.         |
| •            | Securely plug the power cord into the AC outlet.           |
| •            | If contact failure occurs, or if metal objects come into   |
|              | contact with the exposed metal prongs of the plug, fire or |
|              | electric shock may result.                                 |
|              | Be sure to turn OFF the power to each piece of             |
|              | equipment before connecting or disconnecting the           |
|              | cords.                                                     |
|              | Otherwise, you may get an electric shock that could result |
|              | in death or serious injury.                                |
|              | Be sure to hold the plug or connector to disconnect        |
|              | the cord.                                                  |
|              | If you pull the cord, the core wire may be damaged,        |
|              | resulting in fire or electric shock.                       |
|              | WARNING                                                    |

| Handling     | Never disassemble or modify the equipment. No                  |
|--------------|----------------------------------------------------------------|
|              | modification of this equipment is allowed. Parts of            |
| $\bigotimes$ | the Mars1417X that are not serviced or maintained              |
| Prohibited   | while in use with the patient.                                 |
|              | Doing so may result in fire or electric shock. Also, since the |
|              | equipment incorporates parts that may cause electric shock     |
|              | as well as other hazardous parts, touching them may cause      |
|              | death or serious injury.                                       |
|              | Do not place anything on top of the equipment.                 |
|              | The object may fall and cause an injury. Also, if metal        |
|              | objects such as needles or clips fall into the equipment, or   |
|              | if liquid is spilled, it may result in fire or electric shock. |
|              | Do not hit or drop the equipment.                              |
|              | The equipment may be damaged if it receives a strong jolt,     |
|              | which may result in fire or electric shock if the equipment is |
|              | used without being repaired.                                   |
|              | Do not put the equipment and pointed objects                   |
|              | together.                                                      |
|              | The equipment may be damaged. If so, the equipment             |
|              | should be used in bucky.                                       |
|              | Have the patient take a fixed posture and do not let           |
|              | the patient touch parts unnecessarily.                         |
|              | If the patient touches connectors or switches, it may result   |
|              | in electric shock or malfunction of the equipment.             |

| When a problem  | Should any of the following occurs, immediately               |
|-----------------|---------------------------------------------------------------|
| occurs          | unplug the power cord of Control Box, and contact             |
|                 | your sales representative or local iRay dealer:               |
|                 | When there is smoke, an odd smell or abnormal sound.          |
|                 | When liquid has been spilled into the equipment or a metal    |
|                 | object has entered through an opening.                        |
|                 | When the equipment has been dropped and damaged.              |
| Maintenance and | Please turn OFF the power of the equipment and                |
|                 | unplug the power cord of adaptor before cleaning.             |
| Prohibited      | NEVER use alcohol, ether and other flammable                  |
| inspection      | cleaning agent for safety. NEVER use methanol,                |
|                 | benzene, acid and base because they will erode the            |
|                 | equipment.                                                    |
|                 | DON'T dip the equipment into the liquid.                      |
|                 | Please make sure that the equipment's surface &               |
|                 | plugs are dry before turning ON.                              |
|                 | Otherwise, it may result in fire or electric shock.           |
| •               | Clean the plug of the power cord periodically by              |
| U               | unplugging it from the AC outlet and removing dust            |
|                 | or dirt from the plug, its periphery and AC outlet with       |
|                 | a dry cloth.                                                  |
|                 | If the cord is kept plugged in for a long time in a dusty,    |
|                 | humid or sooty place, dust around the plug will attract       |
|                 | moisture; this could cause insulation failure that may result |
|                 | in a fire.                                                    |

| For safety reasons, be sure to turn OFF the power to |  |
|------------------------------------------------------|--|
| each piece of equipment when performing              |  |
| inspections indicated in this manual.                |  |
| Otherwise, electric shocks may occur.                |  |
|                                                      |  |
|                                                      |  |
|                                                      |  |
|                                                      |  |
|                                                      |  |
|                                                      |  |
|                                                      |  |
|                                                      |  |
|                                                      |  |
| CAUTION                                              |  |

| Installation and   | Do not install the equipment in any of the locations         |
|--------------------|--------------------------------------------------------------|
| environment of use | listed below. Doing so may result in failure,                |
|                    | malfunction, equipment falling, fire or injury.              |
| •                  | Close to facilities where water is used                      |
|                    | Where it will be exposed to direct sunlight                  |
|                    | Close to the air outlet of an air-conditioner or ventilation |
|                    | equipment                                                    |
|                    | Close to heat source such as a heater                        |
|                    | Where the power supply is unstable                           |
|                    | In a dusty environment                                       |
|                    | In a saline or sulfurous environment                         |
|                    | Where temperature or humidity is high                        |
|                    | Where there is freezing or condensation                      |
|                    | In areas prone to vibration                                  |
|                    | On an incline or in an unstable area                         |
|                    | Take care that cables do not become tangled during           |
|                    | use. Also, be careful not to get your feet caught by         |
|                    | cable.                                                       |
|                    | Otherwise, it may cause a malfunction of the equipment or    |
|                    | injury of the user due to tripping over the cable.           |
|                    | 1.5 m<br>1.5 m<br>1.5 m<br>1.5 m<br>1.5 m<br>1.5 m<br>1.5 m  |

|              | Always connect the three-core power cord plug to a           |
|--------------|--------------------------------------------------------------|
| •            | grounded AC power outlet.                                    |
| Power supply | To make it easy to disconnect the plug at any time,          |
|              | avoid putting any obstacles near the outlet.                 |
|              | Otherwise, it may not be possible to disconnect the          |
|              | plug in an emergency.                                        |
|              | Be sure to ground the equipment to an indoor                 |
|              | grounded connector. Also, be sure to connect all the         |
|              | grounds for the system to a common ground.                   |
|              | Do not use any power source other than the one               |
|              | provided with this equipment.                                |
|              | Otherwise, fire or electric shock may be caused due to       |
|              | leakage.                                                     |
| Handling     | Do not spill liquid or chemicals onto the equipment.         |
| 0            | In case the patient is injured, it is not allowed to         |
|              | contact with blood or other body fluids.                     |
|              | Doing so may result in fire or electric shock.               |
|              | In such a situation, protect the equipment with a disposable |
|              | cover as necessary.                                          |
|              | Turn OFF the power and pull out the plug to each             |
|              | piece of equipment for safety when not used.                 |
|              | CAUTION                                                      |

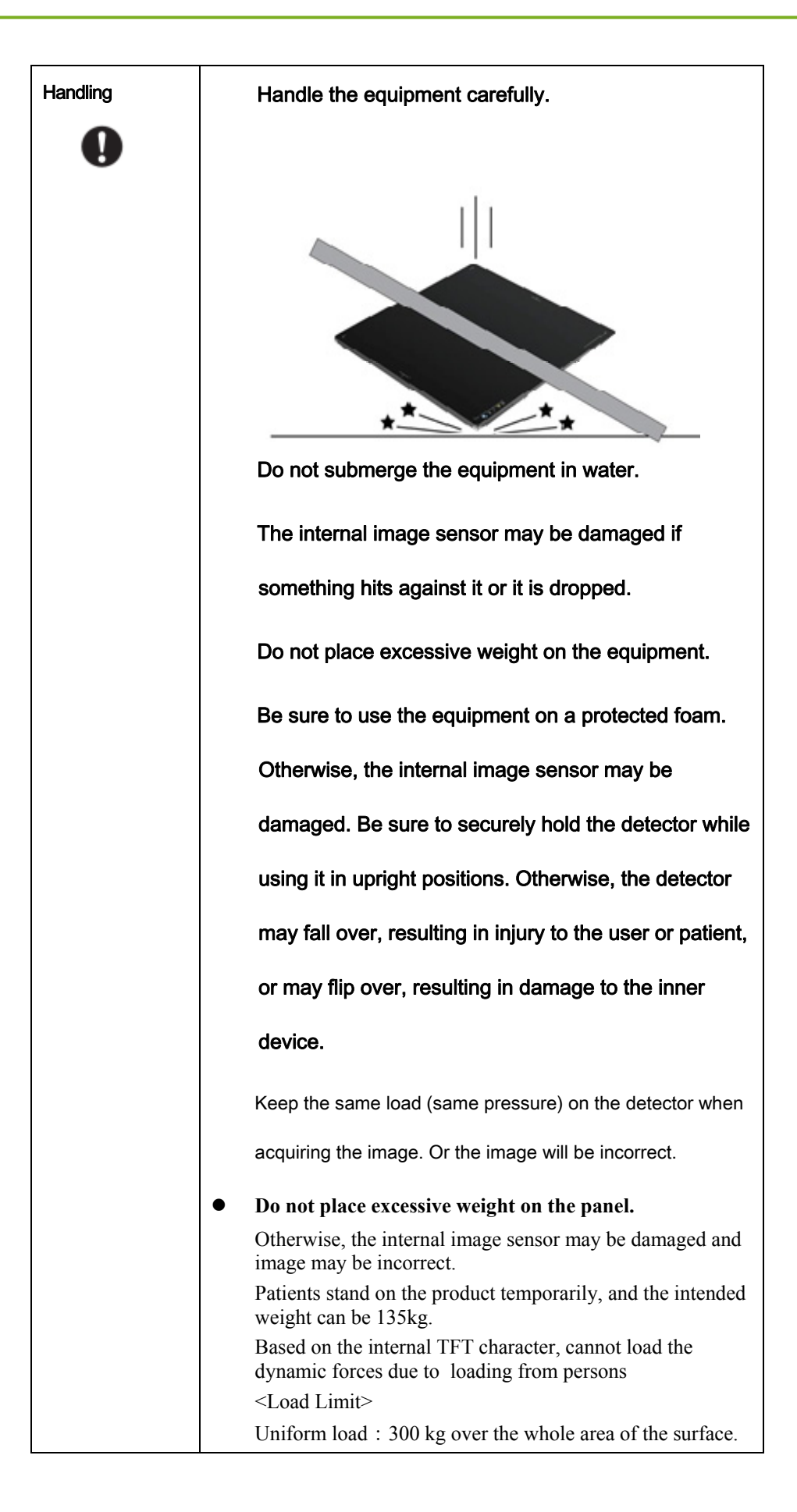

| Local load : 150 kg on an area 4 cm diameter.        |
|------------------------------------------------------|
|                                                      |
| CAUTION                                              |
| Do not close to fire, do not use in high temperature |
| Do not invert positive and negative pole             |
| Do not contact with metal in case of short circuit   |

# 1.2. Notes for Using

When using the product, take the following precautions. Otherwise, problems may occur and the product may not function correctly.

### Before exposure

- Be sure to check the connection of all the parts are set properly & check the detector is kept in insulated cover that operator or patient can't touch the detector directly before powered up.
- Be sure to check the product daily and confirm it work properly.
- Sudden heating of the room in cold areas will cause condensation on the product. In this case, wait until the condensation evaporates before performing an exposure. If it is used when condensation is formed, problems may occur in the quality of captured images.
   When an air-conditioner is used, be sure to raise/lower the temperature gradually to prevent condensation.
- The product should be warmed up for 15 minutes before exposure or updating the gain map and defect map.
- Make sure wave form of the energy going to the X ray tube is square not pulse.
- Be cautious with circumstance that someone has radio isotope recently injected into them, it may cause panel transmit image without x ray.
- Once powered off, please wait at least 60s before power on again

### **During exposure**

- Do not move Power Cable or Ethernet Cable during exposure, or it may cause image noise or artifacts, even incorrect images.
- Do not use the product near the equipment generating a strong magnetic field. Otherwise, it may cause image noise, artifacts or even incorrect images.

#### After Usage

- After every examination, wipe the patient contact surfaces with disinfectants such as ethanol, to prevent the risk of infection. For details on how to sterilize, consult a specialist.
- Do not spray the product directly with disinfectants or detergents.
- Wipe it with a cloth slightly damped with a neutral detergent. Do not use solvents such as alcohol, benzene and acid. Doing so may damage the surface of the product.
- It's recommended to use a waterproof non-woven cover as the isolated layer between product and the blooding patient.

# 2. General Description

| 2.1. | Product Description | . 23 |
|------|---------------------|------|
| 2.2. | Principle           | .23  |
| 2.3. | Scope               | .24  |
| 2.4. | Characteristics     | . 24 |
| 2.5. | Intended Use        | . 24 |
| 2.6. | Environment         | . 29 |
| 2.7. | Product Components  | . 29 |
| 2.8. | Specification       | .31  |
|      |                     |      |

### 2.1. Product Description

Mars1417X is a cassette-size wireless X-ray Wireless Digital Wireless Digital Flat Panel Detector based on amorphous silicon thin-film transistor technology. It is designed to provide the high quality radiography image which contains an active matrix of 3500×4300 with 100um pixel pitch, the TFT module has a pixel matrix of 3584\*4352. There are 12 dummy columns for both right and left, 15 dummy rows for both top and bottom. Also, there are 30 unconnected columns for both right and left, and 11 unconnected rows for both top and bottom.

The scintillator of Mars1417X is CsI(Caesium Iodide) which is direct deposit. Since Mars1417X supports multiple trigger modes, it can satisfy both of the general DR system and retrofit DR system.

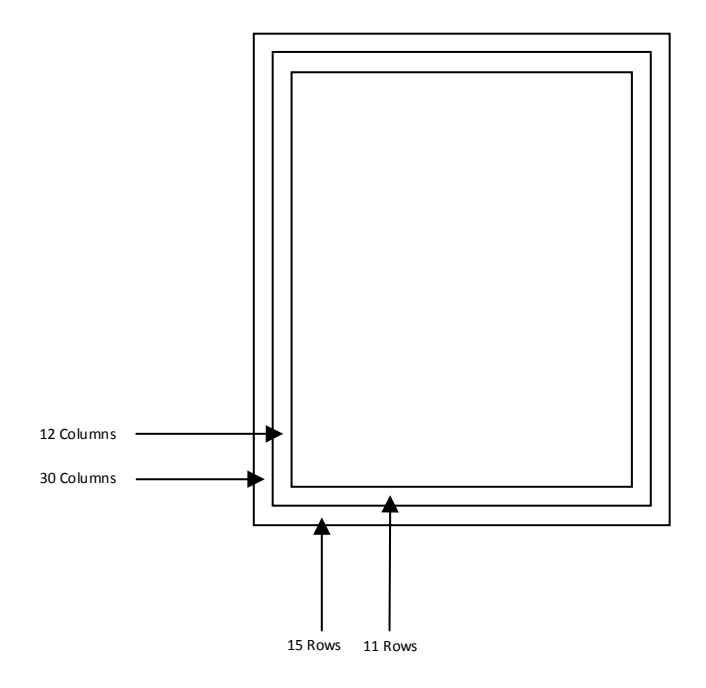

#### 2.2. Principle

Detectors contain a layer of scintillator material, which converts the x-rays into light. Directly behind the scintillator layer is an amorphous silicon pixel array contains a photodiode which generates an electrical signal in proportion to the light produced by the portion of scintillator layer in front of the pixel. The signals from the photodiodes are amplified and encoded by additional electronics positioned behind the sensor array in order to produce an accurate and sensitive digital representation of the x-ray image.

# 2.3. Scope

This manual contains information about iRay Mars1417X product. All operators must read and understand this manual before using equipment. All information in this manual, including the illustrations, is based on equipment prototype. If configuration of your equipment does not have any of these items, information about these items in the manual does not apply to your equipment.

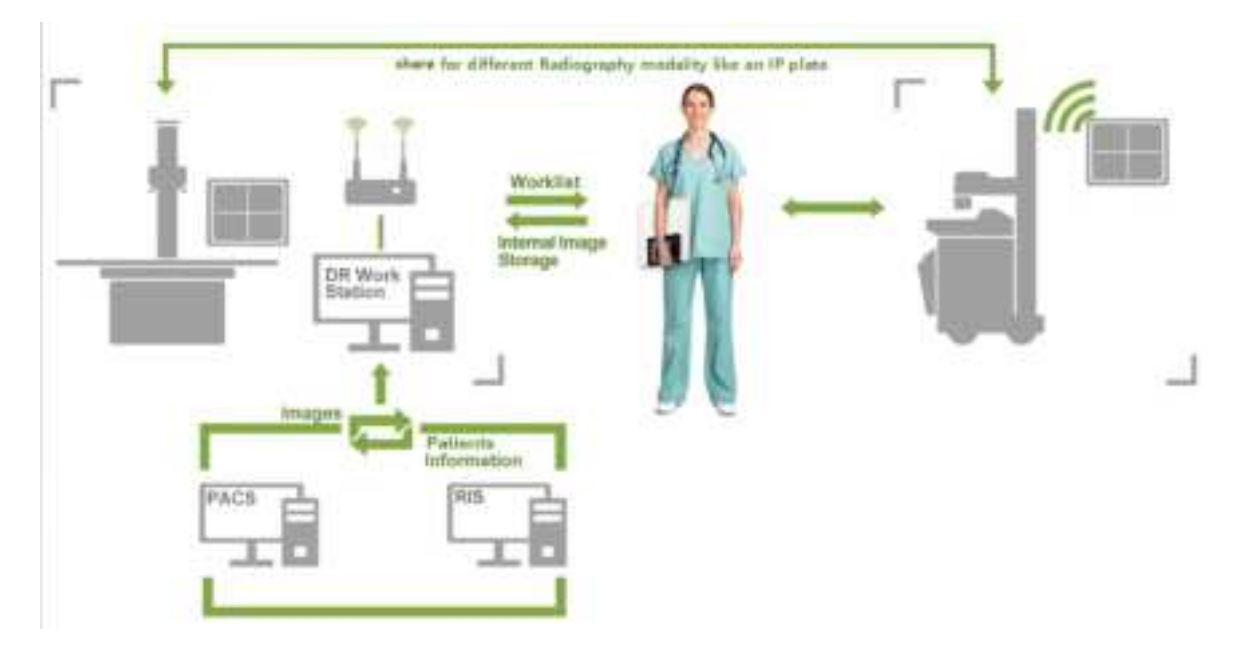

# 2.4. Characteristics

- Wireless static Wireless Digital Wireless Digital Flat Panel Detector
- 14 inch ×17 inch
- Removable handle
- AED
- 802.11ac
- 16-bit AD

# 2.5. Intended Use

Mars1417X is indicated for digital imaging solutions designed to provide general radiographic diagnosis for human anatomy including both adult and pediatric patients. It is intended to replace film/screen systems in all general–purpose diagnostic procedures. The device is not intended for mammography or dental applications.

#### Suitable patient

It is suitable for providing digital X-ray imaging for DR system to provide general radiographic diagnosis for human anatomy including both adult and pediatric patients, but not intended for mammography or dental applications. The remaining notes depend on the DR system.

#### **PATIENT population:**

- Adult and pediatric patients
- Weight: not relevant
- Health: not relevant
- Nationality: multiple
- Patient state: patient is not user
- Gender: except for pregnant women

#### **Pediatric Use: Guidance & Considerations**

Special care should be exercised when imaging patients outside the typical adult size range, especially smaller pediatric patients whose size does not overlap the adult size range (e.g.less than 50 kg (110 lb) in weight and 150 cm (59 in) in height, measurements which approximately correspond to that of an average 12 year old.

The following ranges of pediatric subpopulations are to be used as a guide for manufacturers in developing medical devices:

| Pediatric Subgroup | Approximate Age Range                  |
|--------------------|----------------------------------------|
| Newborn (Neonate)  | From birth to 1 month of age           |
| Infant             | Greater than 1 month to 2 years of age |

| Child      | Greater than 2 to 12 years of age       |
|------------|-----------------------------------------|
| Adolescent | Greater than 12 through 21 years of age |

Exposure to ionizing radiation is of particular concern in pediatric patients because:

 for certain organs and tumor types, younger patients are more radiosensitive than adults (the cancer risk per unit dose of ionizing radiation is higher for younger patients);

2) use of equipment and exposure settings designed for adults of average size

can result in excessive and unnecessary radiation exposure of smaller patients;

3) younger patients have a longer expected lifetime putting them at higher risk

of cancer from the effects of radiation exposure.

To help reduce the risk of excessive radiation exposure, you should follow the ALARA (As Low As Reasonably Achievable) principle and seek to reduce radiation dose to only the amount necessary to obtain images that are adequate clinically.

Additional guidance and recommendation are provided by the Alliance for Radiation Safety in Pediatric Imaging (Image Gently Alliance) *https://www.imagegently.org/* 

| Body Parts       | Patient Size                                                         | kVp | mAs | SID | Grid |
|------------------|----------------------------------------------------------------------|-----|-----|-----|------|
|                  | Very Low Birth Weight (Less<br>than 1.5Kg)                           | 55  | 1   | 1m  | No   |
| Abdomen<br>AP/PA | Low Birth Weight (Between 1.5<br>and 2.5Kg)                          | 55  | 1.6 | 1m  | No   |
|                  | Newborn (Age is less than 1<br>month and Weight above than<br>2.5Kg) | 70  | 1.6 | 1m  | No   |

 Table 1 : Techniques for Typical Body Parts

| Body Parts       | Patient Size                                                                                     | kVp                     | mAs                                    | SID                         | Grid |
|------------------|--------------------------------------------------------------------------------------------------|-------------------------|----------------------------------------|-----------------------------|------|
|                  | Infant (Age is between 1 month and<br>2 years)<br>Child (Age is between 2 years and 12<br>years) |                         | 2                                      | 1m                          | No   |
|                  |                                                                                                  |                         | 7.1                                    | 1m                          | Yes  |
| Abdomen<br>AP/PA | Preadolescent (Age is between 12<br>years and 13 years)                                          | 75                      | 14                                     | 1m                          | Yes  |
|                  | Adolescent (Age is between 13 years<br>and 21 years)                                             | 75                      | 20                                     | 1m                          | Yes  |
|                  | Adult Small                                                                                      | 75                      | 18                                     | 1m                          | Yes  |
|                  | Adult Medium                                                                                     | 80                      | 22                                     | 1m                          | Yes  |
|                  | Adult Large                                                                                      | 85                      | 32                                     | 1m                          | Yes  |
|                  | Very Low Birth Weight                                                                            | 50                      | 1                                      | 1m                          | No   |
|                  | Low Birth Weight                                                                                 | 55                      | 1                                      | 1m                          | No   |
|                  | Newborn                                                                                          | 65                      | 1                                      | 1m                          | No   |
|                  | Infant                                                                                           | 70                      | 1.6                                    | 1m                          | No   |
| Chost DA / A D   | Child                                                                                            | 70                      | 1.6                                    | 1m                          | No   |
| Cliest FA/AF     | Preadolescent                                                                                    | 90                      | 2                                      | 1m                          | Yes  |
|                  | Adolescent                                                                                       | 90                      | 2                                      | 1m                          | Yes  |
|                  | Adult Small                                                                                      | 110                     | 1.8                                    | 1.8m                        | Yes  |
|                  | Adult Medium                                                                                     | 110                     | 2.8                                    | 1.8m                        | Yes  |
|                  | Adult Large                                                                                      | 120                     | 4                                      | 1.8m                        | Yes  |
|                  | Very Low Birth Weight                                                                            | 50                      | 1                                      | 1m                          | no   |
|                  | Low Birth Weight                                                                                 | 55                      | 1                                      | 1m                          | no   |
|                  | Newborn                                                                                          | 57                      | 1                                      | 1m                          | no   |
|                  | Infant                                                                                           | 57                      | 1.2                                    | 1m                          | no   |
| Futuro maiting   | Child                                                                                            | 58                      | 1.2                                    | 1m                          | no   |
| AP/PA            | Preadolescent                                                                                    | 62                      | 1.6                                    | 1m                          | no   |
| -                | Adolescent                                                                                       | 62                      | 2                                      | 1m                          | no   |
|                  | Adult Small                                                                                      | F<br>detail:<br>Extremi | Regarding<br>s techniqu<br>ties, pleas | adult<br>les of<br>le refer | no   |
|                  |                                                                                                  | to the ta<br>for Ad     | able "Tech<br>ult Extrim               | iniques<br>ities"           |      |

# Table 2: Techniques for Adult Extrimities

| Adult Extemities List | kVp | mAs | SID | Grid |
|-----------------------|-----|-----|-----|------|
| Ankle - AP            | 58  | 4   | 1m  | no   |

| Adult Extemities List | kVp | mAs | SID | Grid |
|-----------------------|-----|-----|-----|------|
| Ankle – Lateral       | 58  | 4   | 1m  | no   |
| Femur – AP            | 70  | 16  | 1m  | yes  |
| Femur – Lateral       | 70  | 10  | 1m  | yes  |
| Hand - AP             | 53  | 1.8 | 1m  | no   |
| Hand – Lateral        | 53  | 1.8 | 1m  | no   |
| Humerus - AP          | 75  | 7.1 | 1m  | yes  |
| Humerus – Lateral     | 70  | 3.2 | 1m  | yes  |
| Knee - AP             | 65  | 10  | 1m  | yes  |
| Knee – Lateral        | 65  | 10  | 1m  | yes  |
| Wrist - PA            | 55  | 1.8 | 1m  | no   |
| Wrist – Lateral       | 55  | 1.8 | 1m  | no   |

#### **ESSENTIAL PERFORMANCE**

According to the Mars1417X INTENDED USE and the result of risk management, image acquisition and data transmission are defined as ESSENTIAL PERFORMANCE.

Getting dark image proves that ESSENTIAL PERFORMANCE does not influence INTENDED USE. Method for getting dark image in detail refers to section "installation" and "operation"

#### **Intended OPERATOR:**

All of use, maintenance and operation steps should be carried out by the operator who has accepted the professional training offered by the company's customer service staff.

## Life-time:

Life-time: 5 years without frequency limit

# 2.6. Environment

|           | Temperature | Humidity | Atmospheric Pressure |
|-----------|-------------|----------|----------------------|
| Operating | 10~35℃      | 5~90% RH | 700~1060mbar         |
| Storage   | -20~55°C    | 5~95% RH | 600~1060mbar         |

# 2.7. Product Components

| Item               | Picture | Description |
|--------------------|---------|-------------|
| Mars1417X Detector |         | 1pcs        |
| Medical Adapter    |         | 1pcs        |
| AC Power Cable     | FURT    | 1pcs        |

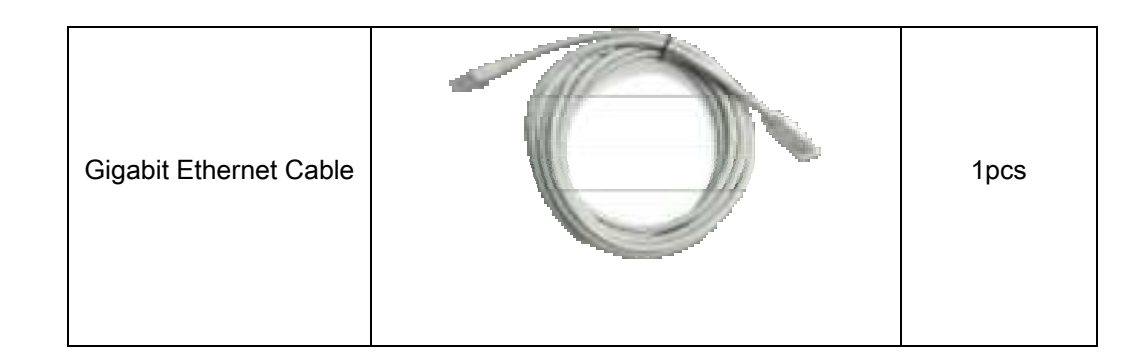

# 2.7.1. Detector

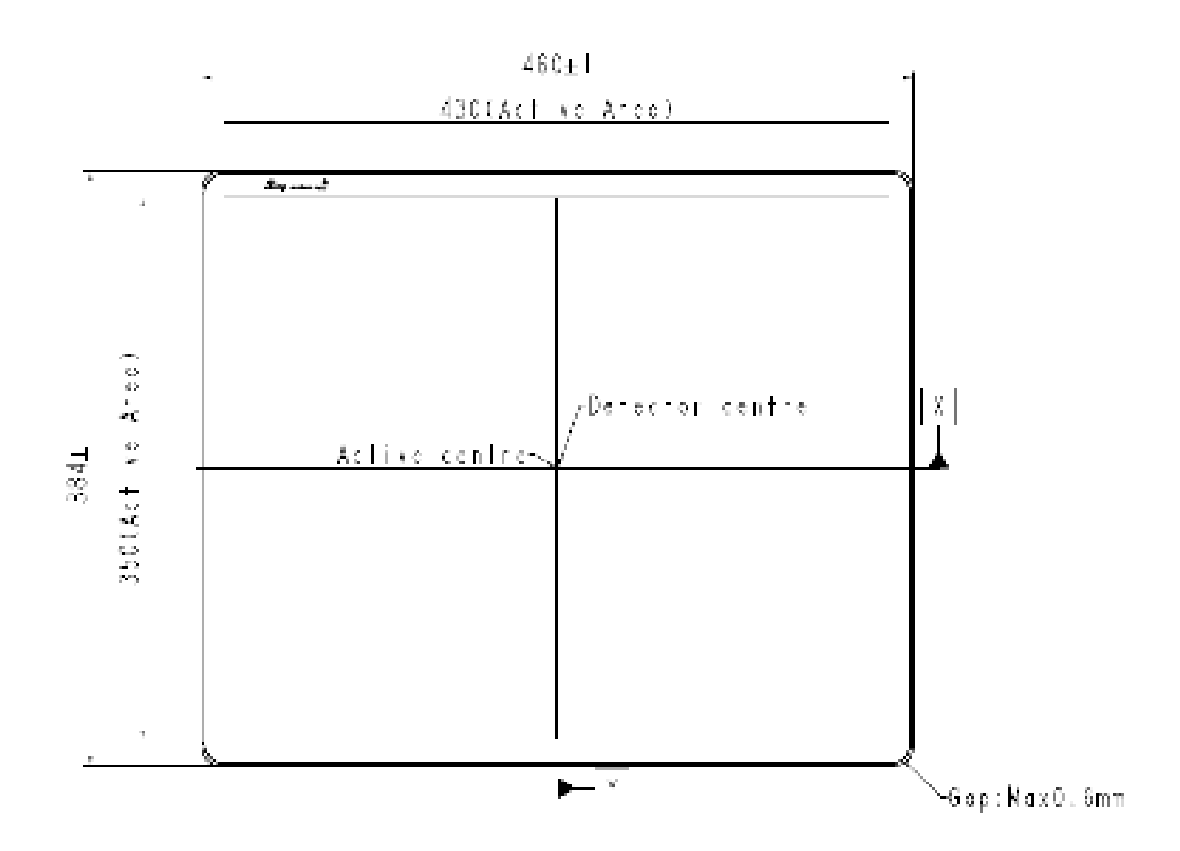

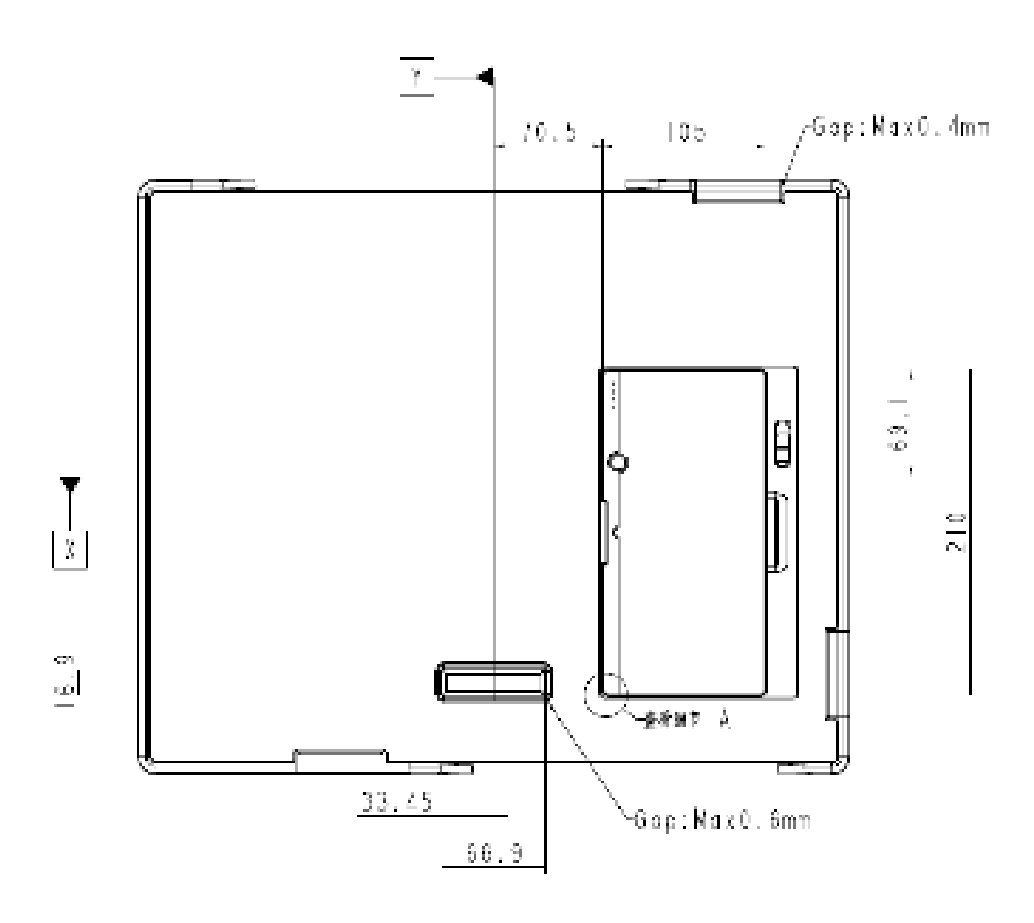

#### 2.7.2. Indicator

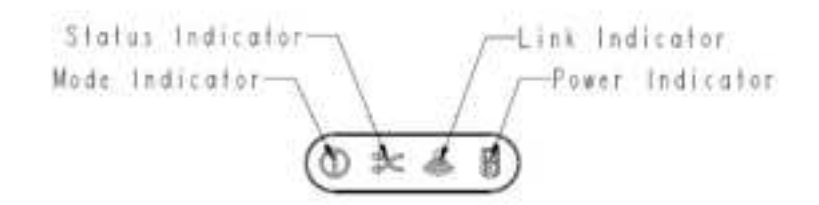

# 2.8. Specification

### 2.8.1. Basic

| ltem         | Specification                |
|--------------|------------------------------|
| Model        | Mars1417X                    |
| Image Sensor | a-Si (Amorphous Silicon) TFT |
| Scintillator | Csl                          |
| Pixel Size   | 100um                        |

| Fill Factor            | 60%                                  |
|------------------------|--------------------------------------|
| Effective Array        | 3500x4300                            |
| Effective Area (H x V) | 35mm×43mm                            |
| Spatial Resolution     | 4.3 lp/mm                            |
| Image Transfer         | WIFI                                 |
| Full Image Time        | <5s (with 1s XWin, from end of XWin) |
| Cycle Time             | 6s                                   |
| Power Consumption      | 35W @ Full-Running<br>7.5W @ Idle    |
| Dimension (L × W × H)  | 460mmx384mmx15mm @typ.               |
| Weight                 | 2.8kg(with battery)                  |
| X-ray Energy           | 40-150kV                             |
| Panel protection       | IP56                                 |
| Trigger Mode           | Software/AED                         |
| SID                    | 90-180cm                             |

# 3. Basic Operation

| 3.1. | Preparation                  | 34 |
|------|------------------------------|----|
| 3.2. | Routine Operation            | 35 |
| 3.3. | Battery Charger Installation | 37 |

# 3.1. Preparation

#### 3.1.1. Attach Battery Pack

The product can be powered by both a battery pack and DC power. Once the battery pack is inserted or DC power is connected, detectors will be turned on immediately. If neither battery nor DC power is connected, panel will power off. Please see below for battery installation.

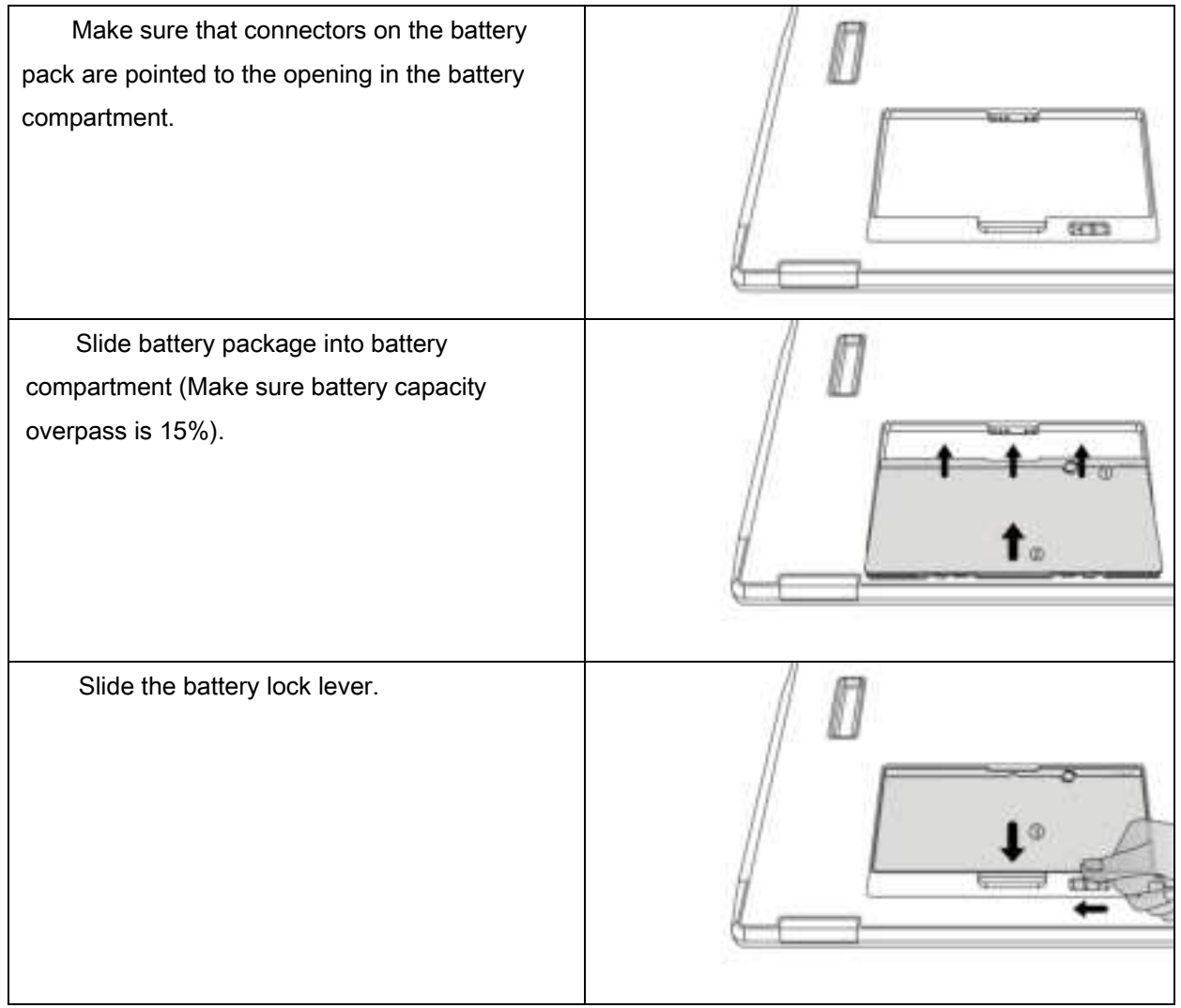

#### 3.1.2. Adapter

Detector supports an external adapter powered, It gets CB certificate No. SG PSB-MD-

00005 and NRTL certificate No. U8V 093768 0016. The ports defined as bellow:

| No | Definition        | Voltage Range | Rated<br>Current |
|----|-------------------|---------------|------------------|
| P1 | DC Power Negative | 0~0.5V        | 0~0.42A          |
| P2 | DC Power Positive | 23~25V        | 0~0.42A          |
| P3 | DC Power Positive | 23~25V        | 0~0.42A          |
| P4 | DC Power Negative | 0~0.5V        | 0~0.42A          |

In order to meet the safety and function requirements of the detector, standard components are recommended.

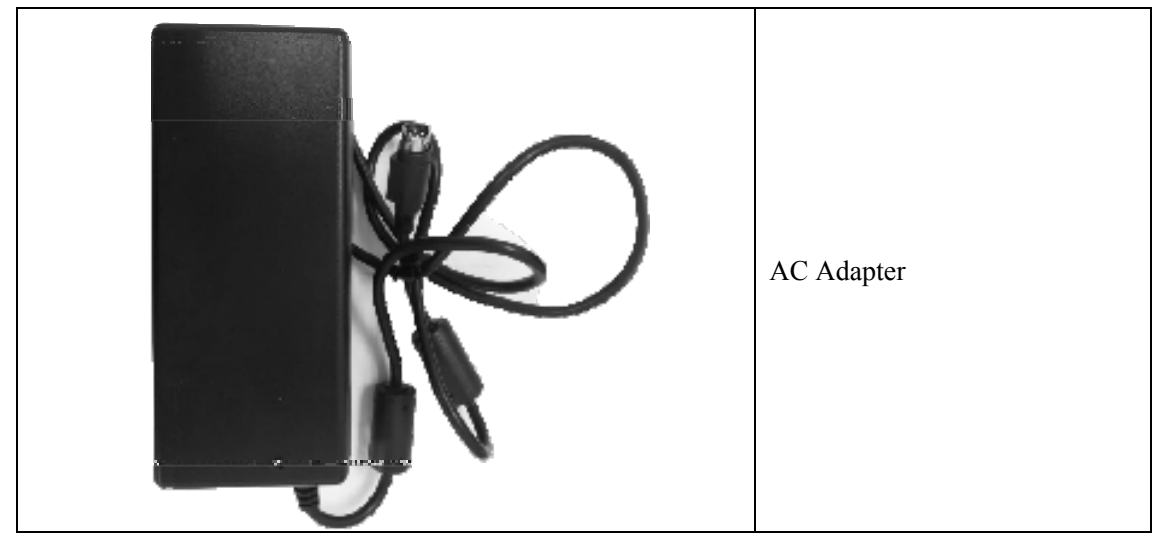

# 3.2. Routine Operation

# 3.2.1. Starting Up

On the control panel, users can press the power button to turn on.

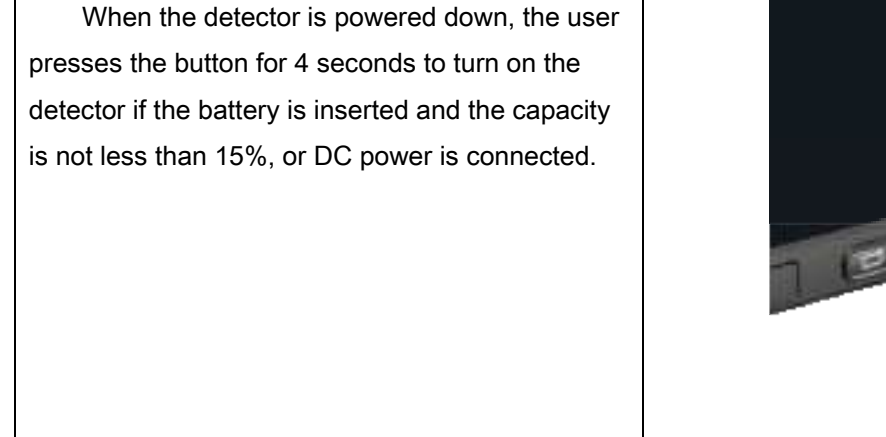

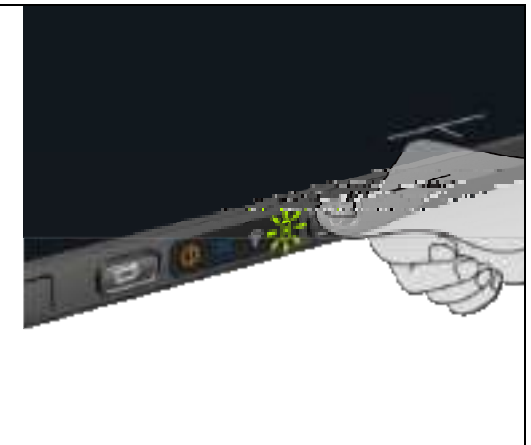

| Power indicat             | or:             |                     |             |                 |
|---------------------------|-----------------|---------------------|-------------|-----------------|
| Dowor                     |                 |                     | Status      |                 |
| Indicator                 | Lighting Status | Battery<br>Capacity | DC<br>Input | Description     |
| OFF                       |                 | N/A                 | N/A         | Detector is off |
| Green ON                  |                 | N/A                 | YES         | Detector is on  |
| Orange<br>Blinking        |                 | ≥7% & <<br>15%      | NO          | Detector is on  |
| Green<br>Blinking         |                 | ≥15% & <<br>95%     | YES         | Detector is on  |
| Green&Oran<br>ge Blinking |                 | <95%                | YES         | Detector is off |

After booting up, users can check the indicator of the detector.

#### Link indicator:

| Link Indicator | Lighting Status | Description                          |
|----------------|-----------------|--------------------------------------|
|                |                 | Detector is turned off               |
| OFF            | <b>(?</b> )     | Wired connection broken and wireless |
|                | -               | connection not ready                 |
| Blue ON        | (îr             | Wireless connection is enabled       |
|                |                 | Wired connection is enabled (Service |
| Green ON       | <b>?</b>        | Mode)                                |

| Mode indicator |                 |                   |
|----------------|-----------------|-------------------|
| Mode Indicator | Lighting Status | Description       |
| ON             | >4              | Data transmission |
| OFF            | X               | Detector is off   |

#### Status indicator :

| Mode Indicator | Lighting Status | Description         |
|----------------|-----------------|---------------------|
| OFF            |                 | Detector is off     |
| Green ON       |                 | Exposure is allowed |

| Orange ON | 0 | Error |
|-----------|---|-------|

# 3.3. Battery Charger Installation

| Operation                                                                                                | Figure |
|----------------------------------------------------------------------------------------------------|--------|
| <ul> <li>Unload Battery from battery<br/>charger.</li> </ul>                                             |        |
| <ul> <li>Insert battery into battery charger.</li> <li>Note the interface position as figure.</li> </ul> |        |
| <ul> <li>Press the battery to the<br/>bottom of battery<br/>compartment.</li> </ul>                      |        |

# 4. Software Setup

| 4.1 | System requirement                                                   | ) |
|-----|----------------------------------------------------------------------|---|
| 4.2 | Environment setup                                                    | ) |
| 4.3 | Wired Connection (for setting&maintenance)                           | ) |
| 4.4 | Software UI                                                          | 3 |
| 4.5 | List of the HAZARDOUS SITUATIONS resulting from a failure of the IT- |   |
| NE  | WORK                                                                 | ŀ |

# 4.1. System requirement

iDetector is developed and deployed on Windows Operation System, it can be run on Windows XP/Windows 7/Windows 8/Windows 10, OS should install latest service pack. And requires computer memory 4 GB minimum. The firewall should be shut down to avoid commuication issue.

#### 4.2. Environment setup

Setup files and download url are included in SDK directory: Tools\env\_setup

1. Please install Microsoft .NET Framework 4.5(Windows XP only can install V4.0). Download from Microsoft web site, please.

2. Visual C++ redistributed package need to be installed: vcredist\_x86\_2013(or

vcredist\_x64\_vs2013).

3. For Windows XP, full path should be used in file "bind.txt".

The wifi information should be configured for first use with wired connection. The configuration can be changed when needed.

### 4.3. Wired Connection (for setting&maintenance)

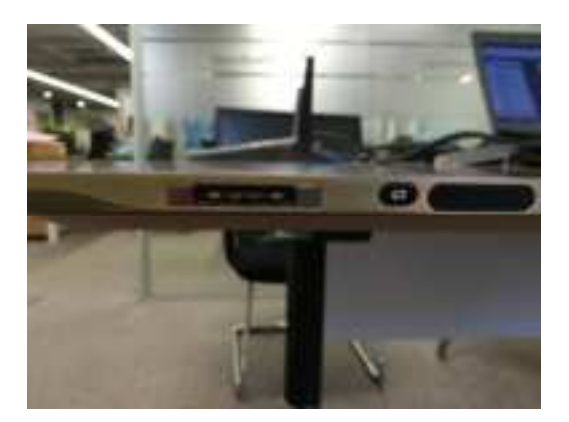

Figure 3-3-1

Connect the power cable and data cable to the detector as figure 3-3-1, please mind that there are two type-c interfaces on the detector, the one closes to the edge of the battery component is for data and command, the other one is for service.

| General                                                                                                    |                                                                                    |
|----------------------------------------------------------------------------------------------------|------------------------------------------------------------------------------------|
| You can get IP settings assigned<br>this capability. Otherwise, you r<br>for the appropriate IP settings.                                                                                                    | d automatically if your network supports<br>need to ask your network administrator |
| 🗇 Ottain en P address autor                                                                                                    | matically                                                                          |
| Uge the following IP addres                                                                                                    | 10                                                                                 |
| P address:                                                                                                    | 192 , 168 , 8 , 188                                                                |
| Sybriet mask:                                                                                                    | 255 .255 .255 . 0                                                                  |
| Default gateway:                                                                                                    | 5 X X I                                                                            |
| C Ogtan DHS arrive address                                                                                                    | automatically                                                                      |
| A Ling the following DPS and                                                                                                    | er addresses:                                                                      |
| Befered DVS server:                                                                                                    | 11 1 1 1                                                                           |
| Alternate DNS server:                                                                                                    |                                                                                    |
|                                                                                                    |                                                                                    |
| 📰 Valjdate settiriga upon esi                                                                                                    | adymost                                                                            |
| 📰 Vajidaste serttings upon exil                                                                                                    | t Adyanced                                                                         |
| E Vajdate settings upon exi                                                                                                    | t Adyanced                                                                         |
| Vajdate settings upon evi<br>Config.ini - Notepad<br>File Edit Format View                                                                                                    | t Adgenced                                                                         |
| Vajdate settings upon exi<br>Config.ini - Notepad<br>File Edit Fgrmat View<br>(System)                                                                                                    | Adgenced                                                                           |
| ■ Vajdate settings upon exi<br>© config.ini - Notepad<br>Gle ⊈dit Fgrmat ⊻iev<br>System]<br>Fg_DetectorImp=B4                                                                                                    | t Adgenced<br>OK Gencel<br>w Help                                                  |
| Vajdate settings upon exi<br>config.ini - Notepad<br>Ele Edit Fgrmat View<br>System]<br>fg_DetectorImp=E4<br>fg_CornImp=CornUd                                                                                                    | t Adyancet                                                                         |
| Configuri - Notepad<br>Sie Edit Format View<br>System]<br>Fg_DetectorImp=E4<br>Fg_CaliImp=CaliE4<br>Fg_CaliImp=CaliE4                                                                                                    | t Adgenced                                                                         |
| Vajdate settings upon est<br>config.ini - Notepad<br>Ele Edit Format View<br>(System)<br>Cfg_DetectorImp=E4<br>Cfg_ConnImp=ConnUd<br>Cfg_CaliImp=CaliE4<br>Cfg_LogLevel=1<br>Cfg_UseServiceProc                                                                                                    | t Adgencet<br>OK Cancel<br>w Help<br>IW<br>IpTop<br>IW                             |
| Vajdate settings upon est<br>config.ini - Notepad<br>Ele Edit Format Yest<br>System]<br>Fg_DetectorImp=E4<br>Fg_CornImp=ConnUd<br>Fg_CaliImp=CaliE4<br>Fg_LogLevel=1<br>Fg_UseServiceProc<br>Fg_ProtocolEditio                                                                                                    | t Adgenced<br>OK Cancel<br>W Help<br>IW<br>tpTcp<br>IW<br>cess=1<br>in=4           |
| Vajdate antings upon est<br>configuri - Notepad<br>file gdit Fgrmat View<br>System]<br>fg_DetectorImp=E4<br>fg_CornImp=CornUd<br>fg_CaliImp=CaliE4<br>fg_LogLevel=1<br>fg_UseServiceProc<br>fg_ProtocolEditio<br>fg_ProductNo=61                                                                                                    | t Adgenced                                                                         |
| Vajdate settings upon est<br>config ini - Notepad<br>Ele Edit Fgrmat View<br>System]<br>Fg_DetectorImp=E4<br>Fg_ConnImp=ConID4<br>Fg_LogLevel=1<br>Fg_LogLevel=1<br>Fg_UseServiceProc<br>Fg_ProtocolEditio<br>Fg_ProductNo=61<br>Fg_SN=                                                                                                    | t Adgenced<br>OK Cancel<br>W Help<br>IW<br>tpTcp<br>IW<br>cess=1<br>im=4           |
| Vajdate settings upon est<br>config ini - Notepad<br>Sie Edit Format Yest<br>System]<br>Fg_DetectorImp=E4<br>Fg_CornImp=ConnUd<br>Fg_CaliImp=CaliE4<br>Fg_LogLevel=1<br>Fg_UseServiceProc<br>Fg_ProtocolEditio<br>Fg_ProtocolEditio<br>Fg_SN=<br>Connection]                                                                                                    | t Adgenced                                                                         |
| Vajdate settings upon ext<br>configurat - Notepad<br>[setectorImp=84]<br>System]<br>System]<br>System]<br>System]<br>System<br>System | t Adgenced<br>OK Gencel<br>w Help<br>W<br>tpTcp<br>W<br>ress=1<br>in=4             |
| Vajdate settings upon est<br>configini - Notepad<br>Ble Edit Fgrmat View<br>System]<br>fg_DetectorImp=E4<br>fg_CornImp=CornUd<br>fg_CaliImp=CaliE4<br>fg_LogLevel=1<br>fg_UseServiceProc<br>fg_ProtocolEditio<br>fg_ProtocolEditio<br>fg_SN=<br>Connection]<br>fg_HostPort=28000                                                                                                    | t Adgenced                                                                         |

Figure 3-3-2

The default IP address (IPv4) of the detector is 192.168.8.8, the PC address (IPv4) should be configured as 192.168.8.xxx, which should be the same as the value of parameter "Cfg\_HostIP" in file "\*\work\_dir\Mars1417X\config.ini"

Wireless Configuration

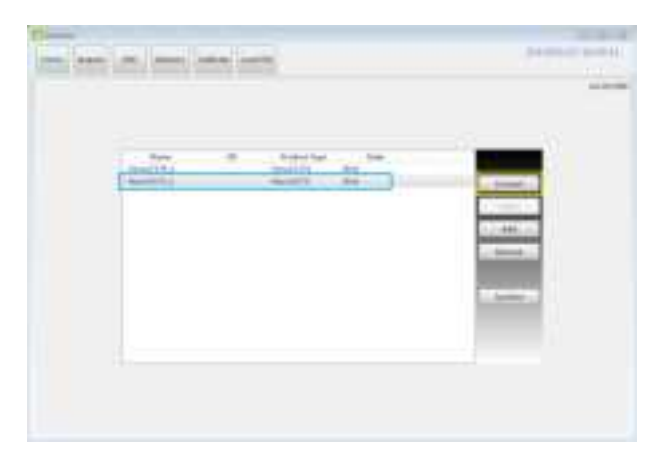

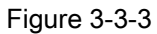

On the main window of Home page, select the instance of "Mars1417X" and use the "Connect" button the build the connection.

| The second second secon |  |
|----------------------------------------------------------------------------------------------------|--|
| And an and a second second sec |  |
| (Married Andread Andread Andre |  |

Figure 3-3-4

After finishing building the connection, click "Read Config" button on the "Wifi" tab of "Detector"

pag to get the current wifi configuration.

User can set the mode of the wifi for detector, "AP" or "Client".

| -                                                                                                    |                                                                                                    |  |
|----------------------------------------------------------------------------------------------------|----------------------------------------------------------------------------------------------------|--|
| The same of the same of the sa |                                                                                                    |  |
| 100                                                                                                    | the second                                                                                                    |  |
|                                                                                                    | Contraction of the local division of the local division of the loc |  |
| and a                                                                                                    | 240-346-879                                                                                                    |  |
| -                                                                                                    | Carl Lines                                                                                                    |  |
| NAMES OF TAXABLE                                                                                                    | Annual annual annual                                                                                                    |  |
| Concession ( Second                                                                                                    | Sectory (Sectory)                                                                                                    |  |
|                                                                                                    |                                                                                                    |  |
|                                                                                                    |                                                                                                    |  |

Figure 3-3-5

For Client mode, user can add the information of the access point with button "Add", and set the

default access point that the detector should connects to with button "Select".

|                                                                                                    | Print State |
|----------------------------------------------------------------------------------------------------|-------------|
| All and the second second seco |             |
|                                                                                                    |             |
|                                                                                                    |             |
| Laters (ALLA) Martine Laters                                                                                                    |             |
|                                                                                                    |             |
| a and a second second s | 0 -         |

Figure 3-3-6

After click "Write Config" button, the new setting of the wifi will be valid after the status shows succeed.

The detector will connect to the access point when the data cable is removed.

What needs to be noticed is, the wifi frequency set on the "AP" interface will also be valid for

"Client"mode.

## 4.4. Software UI

SDK supply iDetector as tool softwore:

32-bits iDetector.exe: Tools\iDetector\w32

64-bits iDetector.exe: Tools\iDetector\x64

Double click iDetector.exe to run the software. For different software version, the UI maybe has little difference.

For this manual, the example is based on SDK\_\*\_xxxx. This UI is almost the same for different versions of iDetector.

| Tab        | Function description                                          |
|------------|---------------------------------------------------------------|
| Home       | Connect FPD and view the connect state                        |
| Acquire    | Acquire image, select correction mode, save image and process |
|            | image                                                         |
| SDK        | config.ini setting, log level setting                         |
| Detector   | Configurate parameters for detector.                          |
| Calibrate  | Generate calibration files and manage the calibration files   |
| Local File | Open and view local images.                                   |

#### 4.4.1. HomePage

The main function in this page is to connect detector.

| C Unester   |                                    |                                            |                     | 010 0               |
|-------------|------------------------------------|--------------------------------------------|---------------------|---------------------|
| Hans Arguin | KDK Detector                       | Calibrate Local File                       |                     | 2019/02/21 17:38:42 |
|             |                                    |                                            |                     | 40.253386           |
|             | Name<br>Vensil1119,1<br>Mast4119,1 | Us Product Type<br>VersiL127X<br>Mark04278 | State<br>End<br>Med | Cannet              |
|             |                                    |                                            |                     |                     |
|             |                                    |                                            |                     | Farecos             |
|             |                                    |                                            |                     |                     |
|             |                                    |                                            |                     |                     |
|             |                                    |                                            |                     |                     |

| Item    | Function description                                      |  |  |  |  |
|---------|-----------------------------------------------------------|--|--|--|--|
| Name    | Display the name of detector                              |  |  |  |  |
| SN      | Display the SN of detector                                |  |  |  |  |
| Product | Display the type of detector                              |  |  |  |  |
| Туре    |                                                           |  |  |  |  |
| State   | Display the connection state (Bind , Unknown, Ready etc.) |  |  |  |  |

| Button  | Function description                                   |
|---------|--------------------------------------------------------|
| Connect | Click this button to connect the selected detector.    |
| Close   | Click this button to disconnect the selected detector. |
| Add     | Add work directory                                     |
| Remove  | Remove work directory                                  |
| Syncbox | Open Syncbox configuration window(Optional device)     |

#### 4.4.2. Acquire Page

This page is used to acquire image under different work mode, and user can select correction options too. When acquire image finished there will be a preview image shown on the screen (if the correction option is selected, otherwise only the raw images will be shown). The propertities of image is displayed on the left of image window. And on the right of image window there is a list to show thumbnail of images. User can select it and double click to see for detail. User can rotate, reverse or mirror image. User can get the value of AVG and SNR by ROI tool. The acquired images can be save as raw, tiff or dicom formats. Both raw and tiff formats support single frame and continuous frames save.

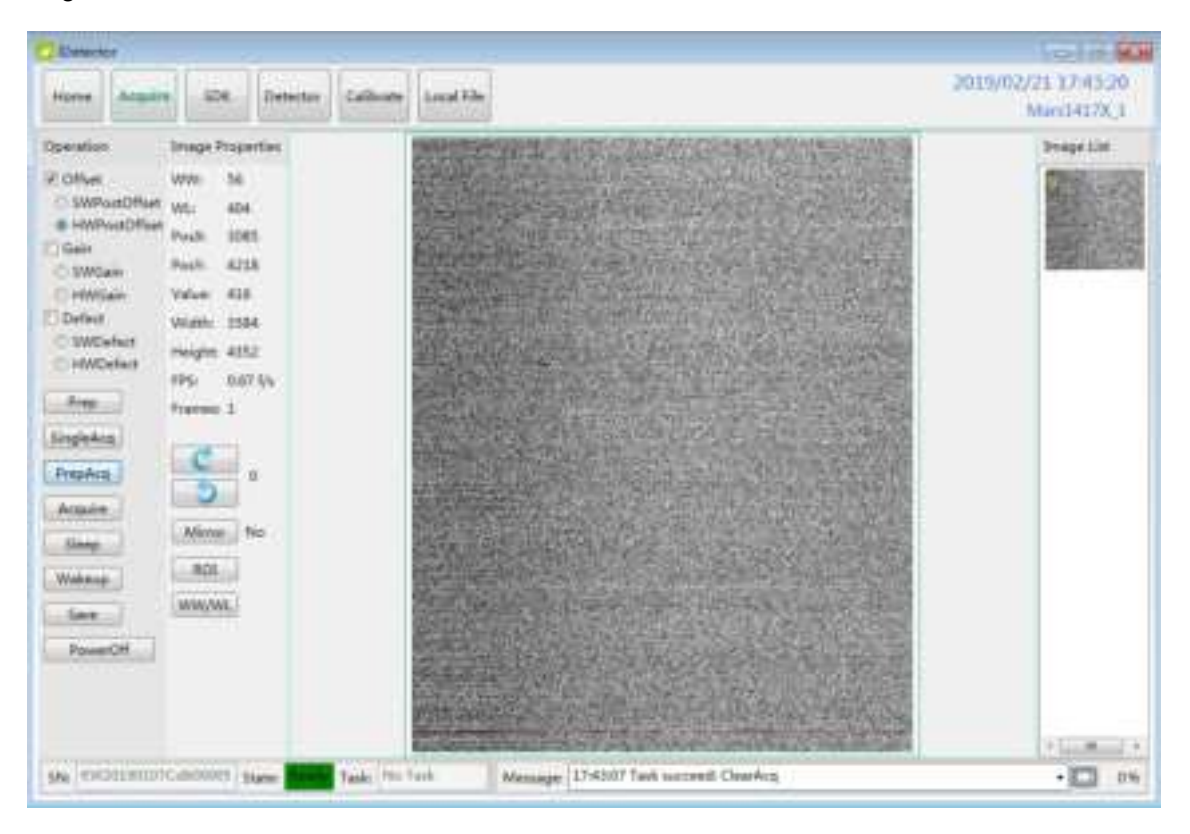

Status bar shows detector's serial number, the current task and state of detector, and feedback information of command. Status bar is also can be seen in other pages, and they are all the same.

| ltem    | Description                                       |  |  |  |
|---------|---------------------------------------------------|--|--|--|
| SN      | SN number of current connected detectors          |  |  |  |
| State   | Detectors state , eg busy, ready                  |  |  |  |
| Task    | the current task of detector                      |  |  |  |
| Message | feedback information of command,eg succeed,failed |  |  |  |

# Functions in this Page.

| Correction Menu            |                 | Description                                        |  |  |  |
|----------------------------|-----------------|----------------------------------------------------|--|--|--|
| Offset                     | HWPostOffset    | Do hardware PostOffset correction for image if     |  |  |  |
|                            |                 | checked                                            |  |  |  |
| Gain                       | HWGain          | Do hardware Gain correction for image if selected  |  |  |  |
| Defect                     | HWDefect        | Do hardware defect correction for image if checked |  |  |  |
| Acqurie Button Description |                 | Description                                        |  |  |  |
| Prep                       |                 | Clear. Prepare to integrate.                       |  |  |  |
| SingleAcq                  |                 | Acquire once                                       |  |  |  |
| PrepAcq                    |                 | Clear and acquire                                  |  |  |  |
| Acquire                    |                 | Acquire once                                       |  |  |  |
| Sleep                      |                 | Make the detector enter sleep mode (not supported  |  |  |  |
|                            |                 | for samples)                                       |  |  |  |
| Save                       |                 | Save the current image, the format is raw and tiff |  |  |  |
| PowerOff                   |                 | Turn off the detector via command                  |  |  |  |
| Image Pro                  | operties& Image | Description                                        |  |  |  |
| Р                          | rocess          |                                                    |  |  |  |
| WW                         |                 | window width                                       |  |  |  |
| WL                         |                 | window level                                       |  |  |  |
| PosX                       |                 | X coordinates of the current cursor at the point   |  |  |  |

| PosY                   | Y coordinates of the current cursor at the point                                                                                                    |
|------------------------|----------------------------------------------------------------------------------------------------|
| Value                  | Value of the current cursor at the point                                                                                                    |
| Width                  | Image width                                                                                                    |
| Height                 | Image height                                                                                                    |
| FPS                    | Frame rate                                                                                                    |
| Frames                 | Display the frame count                                                                                                    |
| C                      | Rotate the image clockwise, 90 degrees every time.                                                                                                    |
| 3                      | Rotate the image anticlockwise, 90 degrees every                                                                                                    |
|                        |                                                                                                    |
|                        | time.                                                                                                    |
| Mirror                 | time.<br>Open or close mirror                                                                                                    |
| Mirror<br>ROI          | time.<br>Open or close mirror<br>ROI tool , to view the image of the AVG, SV, SNR                                                                                                    |
| Mirror<br>ROI          | time.<br>Open or close mirror<br>ROI tool , to view the image of the AVG, SV, SNR<br>and other parameters with right click. Press "ctrl" key,                                                                                                    |
| Mirror<br>ROI          | time.<br>Open or close mirror<br>ROI tool , to view the image of the AVG, SV, SNR<br>and other parameters with right click. Press "ctrl" key,<br>can create several ROI area.                                                                          |
| Mirror<br>ROI<br>WW/WL | time.<br>Open or close mirror<br>ROI tool , to view the image of the AVG, SV, SNR<br>and other parameters with right click. Press "ctrl" key,<br>can create several ROI area.<br>Auto adjust WW/WL based on selected area by right                     |
| Mirror<br>ROI<br>WW/WL | time.<br>Open or close mirror<br>ROI tool , to view the image of the AVG, SV, SNR<br>and other parameters with right click. Press "ctrl" key,<br>can create several ROI area.<br>Auto adjust WW/WL based on selected area by right<br>button of mouse. |

When the image is displayed on the screen, maybe the user want to see details by dragging or zoom in/out the image, for convenience, these are some shortcuts.

- 1. Click the left mouse button: movie playback function operation area display.
- 2. Double-click the left mouse button: the image display in center and with maximum size;
- 3. Double-click the right mouse button: restore the window level and width for

WL:32767/WW:65535;

- 4. Drag the left mouse button to drag the image display;
- Lateral-drag the right mouse button to adjust the window width, and vertical-drag the right mouse button to adjust the window level;

- 6. F3 Key: Quickly locate the image window width and window level.
- 7. F4 Key: Adjust window width and window level automatically.

#### 4.4.3. SDK Pgae

SDK page is used to set parameters in config.ini and log level.

| Deletta                |           |                     |               |          |                         |               |                                    |
|------------------------|-----------|---------------------|---------------|----------|-------------------------|---------------|------------------------------------|
| Terrer Acquire         | Dectory.  | 101                 | Detector      | Caldwate | Local File              |               | 2020/01/14 17:19:36<br>btes1410; 1 |
| WorkDie Pestision Edit | tion      | 10                  |               |          |                         |               | a Setogland                        |
| WorkDa Proaffice       |           | 42                  |               |          |                         |               | Auglavel Defaux - Set              |
| WorkDe SN              |           | 1000000112251900001 |               | 1223     | 106600011021190001      | 541           |                                    |
| Detestor D(3)          |           | 545W                |               |          |                         |               |                                    |
| Connection DL:         |           | Corre               | hilling Topic |          |                         |               |                                    |
| Californian (M.)       |           | Gitt                | W.            |          |                         |               |                                    |
| Log Loud               |           | light               | and Dates     |          |                         |               |                                    |
| Use Service Process    |           | 124                 |               |          | 0+ -                    | 58            |                                    |
| The P                  |           | 102 HALE LAS        |               |          | 1927 Teld. 8 1888       | Set           |                                    |
| Hore Pare              |           | 30000               | )             |          | 29000                   | SH.           |                                    |
| Remote 19              |           | 102.1               | 41.1.8        |          |                         |               |                                    |
| Remote Port            |           | 2700                | \$            |          |                         |               |                                    |
| COMPLE                 |           | 1                   |               |          | (i                      | Set           |                                    |
| Pleose Connert String  |           |                     |               |          |                         | Sat           |                                    |
| Please Packet Star     |           | я-                  |               |          | ti .                    | SH.           |                                    |
| Weycap Convert Str     | 545       |                     |               |          |                         | Sit           |                                    |
| Plesso Max 105         |           | 00                  |               |          | 00                      | 5.M           |                                    |
| Inace Port             |           | 9.1                 |               |          | 0                       | Set           |                                    |
| No. Chiningcontinut    | STREET, a | late 1              | Tais: 70      | 1448.    | Mexiater 17/1720 Sell 3 | ansiet Connet |                                    |

Different log level will show different details. It is recommended to set the log level as Debug

#### 4.4.4. Detector Page

In this page, there are Parameters, Sensor and Images tab.

#### • Parameters

- Enter Detector page, the tab of Paramters is activity by default. There are 5 regions in this page.
- 2. Parameter name region: lists the paramters.